# Instrukcja obsługi aplikacji Channels - dla administratora sklepu na platformie Shoper.pl

## 1. Czym jest Channels

Jesteśmy systemem do dzwonienia, który ułatwi i usprawni Twój kontakt z klientem! Wersja internetowa oraz mobilna naszej aplikacji dadzą Ci większą swobodę w kontaktach z klientami oraz pozwolą Ci być zawsze blisko nich!

## 2. Instalacja aplikacji

Aby korzystać z naszej aplikacji musisz posiadać darmowe konto, które możesz utworzyć bezpośrednio z panelu administracyjnego Shoper i w ciągu kilku minut uruchomić infolinię dla swojej firmy! W tak krótkim czasie uda Ci się także sparować aplikacje, by dane Twoich klientów były dostępne w trakcie połączeń. Umożliwi to znacznie szybsze rozwiązywanie problemów zgłaszanych przez klientów bez czasochłonnej i irytującej wstępnej weryfikacji.

## Krok I - Utworzenie konta

Tworzenie konta rozpoczynamy poprzez wejście w panelu Shoper w zakładkę 'Dodatki i integracje' a następnie przejście do sekcji Aplikacje. Do znalezienia aplikacji Channels najlepiej jest użyć filtrów wyszukiwania.

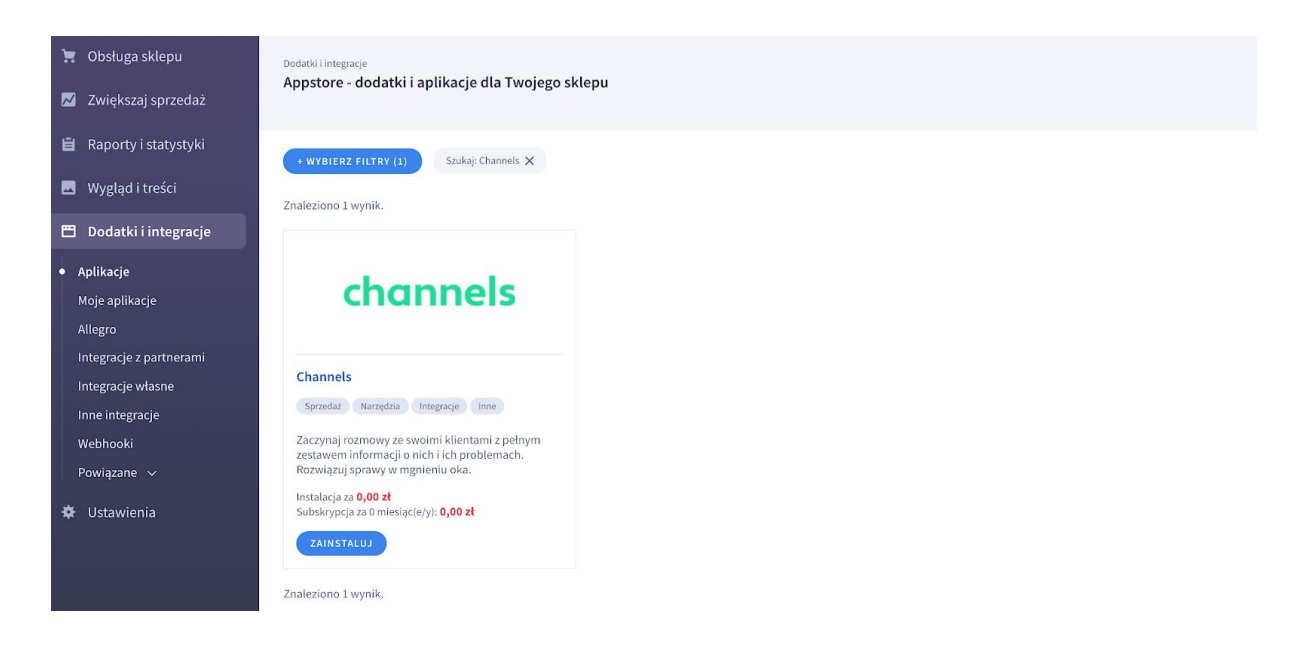

Kiedy już znajdziemy aplikację, kontynuujemy przyciskiem 'Zainstaluj aplikacje', akceptujemy regulamin i zatwierdzamy przyciskiem 'Instaluj'. Po udanej instalacji kierujemy się do sekcji 'Moje aplikacje', gdzie wybieramy Channels i dokańczamy proces instalacyjny klikając 'Połącz konta'

| POŁĄCZ KONTA         |                                |
|----------------------|--------------------------------|
| ODINSTALUJ APLIKACJĘ |                                |
| Autor:               | CrazyCall                      |
| Tel.:                | 48                             |
| E-mail:              | wojciech.kwiatek@crazycall.com |

W panelu Shopera pojawi się okno, gdzie będziesz mógł założyć swoje konto. Do założenia konta będziemy potrzebowali kilku informacji jak Twój adres e-mail, hasło czy nazwa firmy.

| 📜 Obsługa sklepu                   |                                                 |
|------------------------------------|-------------------------------------------------|
| 🗾 Zwiększaj sprzedaż               |                                                 |
| 📋 Raporty i statystyki             |                                                 |
| 🖪 Wygląd i treści                  |                                                 |
| 🗂 Dodatki i integracje             | Welcome to channels!                            |
| Aplikacje                          | Create your free account or log in using Google |
| <ul> <li>Moje aplikacje</li> </ul> | account of your e-main datiess.                 |
| Allegro                            | G Continue with Google                          |
| Integracje z partnerami            |                                                 |
| Integracje własne                  | Or proceed with email                           |
| Inne integracje                    |                                                 |
| Webhooki                           | support@channels.app                            |
| Powiązane 🗸                        |                                                 |
| Ustawienia                         | Continue with e-mail                            |
|                                    |                                                 |
|                                    |                                                 |
|                                    |                                                 |
|                                    |                                                 |

#### Krok II - Wybór numeru

Po utworzeniu konta zostaniesz przeniesiony do ekranu wyboru numeru. Numer ten będzie Twoją wizytówką - Twoi klienci będą mogli na niego dzwonić, kiedy będą potrzebować pomocy oraz będzie się wyświetlał klientom, kiedy Ty będziesz dzwonił do nich.

| 📜 Obsługa sklepu                   | channels                                            |                            |        |                                                          |                         |                                | n * . 8      | Bertosz Karstriewski 🔘 v |
|------------------------------------|-----------------------------------------------------|----------------------------|--------|----------------------------------------------------------|-------------------------|--------------------------------|--------------|--------------------------|
| 📈 Zwiększaj sprzedaż               | 3 Instance                                          |                            |        | Already u                                                | sing a number? I        | We offer <b>free porting</b> → |              |                          |
| 📋 Raporty i statystyki             | 1. Bearings                                         |                            |        |                                                          |                         |                                |              |                          |
| 🔜 Wygląd i treści                  | II tenn                                             |                            |        |                                                          |                         |                                |              |                          |
| 🖽 Dodatki i integracje             | 2.000                                               |                            |        | Chaosavis                                                | ur first                | number for fre                 |              |                          |
| Aplikacje                          | - 1000p                                             |                            |        | choose yc                                                | on mist                 | nomber for he                  | e:           |                          |
| <ul> <li>Moje aplikacje</li> </ul> | 2 magness                                           |                            | 1      | This number will represent y<br>with it and it will show | our business. '         | You will be able to answer cu  | stomer calls |                          |
| Allegro                            |                                                     |                            |        | warre and re with show                                   |                         | to whenever you it be making   | g d cdit.    |                          |
| Integracje z partnerami            | 1.000                                               |                            |        | COUNTRY                                                  |                         | NUMBER TYPE                    |              |                          |
| Integracje własne                  |                                                     |                            |        | Poland                                                   | -                       | All                            | -            |                          |
| Inne integracje                    | 1 there been an an an an an an an an an an an an an |                            |        | SEARCH                                                   |                         |                                |              |                          |
| Powiazano sz                       |                                                     | Q type rity name or prefix |        |                                                          |                         |                                |              |                          |
| rowiązane v                        |                                                     |                            |        |                                                          |                         |                                |              |                          |
| 🌣 Ustawienia                       |                                                     |                            |        |                                                          |                         |                                |              |                          |
|                                    |                                                     | PREFIX 个                   | ατγ 🕆  | NUMBER TYPE                                              | ONE-TIME FEE            | MONTHLY FEE                    | REGISTRATION |                          |
|                                    |                                                     | 48-12                      | Krakow | Local                                                    | \$0 <mark>\$4.00</mark> | S0 <u>\$4.00</u>               | No           | Get free                 |
|                                    | Re                                                  | 48-22                      | Warsaw | Local                                                    | \$0 <mark>\$4.00</mark> | \$0 <del>\$4.00</del>          | No           | Get free                 |
|                                    |                                                     | 48-54 Wlocławek            |        | Local                                                    | \$0 <mark>\$4.00</mark> | \$0 <del>\$4.00</del>          | No           | Get free                 |

Pierwszy numer jest darmowy i możesz go wybrać z dowolnego miasta w Polsce, a jeśli Twój biznes działa międzynarodowo, możesz wybrać numer z ponad 60 krajów na świecie.

## Krok III - Import kontaktów

Po wybraniu numeru powinieneś zobaczyć ekran o tym, że integracja pomiędzy platformami się udało. Na tym etapie możesz zaimportować kontakty z Shoper do Channels. Dzięki temu zawsze będziesz wiedział kto dzwoni. Aby to zrobić, kliknij przycisk Import

| channels                                                                                                    | Integrations |                                                                                                   | EN Y | <b>(</b> 69 | Bartos<br>SUPPORT | <b>&gt;</b> |
|----------------------------------------------------------------------------------------------------|--------------|---------------------------------------------------------------------------------------------------|------|-------------|-------------------|-------------|
| channels<br>Dashboard<br>Dashboard<br>Contacts<br>Contacts<br>Contacts<br>Settings<br>Settings<br>Cotting mades<br>Cotting mades<br>Cotting mades<br>Cotting mades | Integrations | is successfully integrated with Channels<br>su can now import contacts from Pipedrive to Channels | en V |             | Bartos<br>SUPPORT | <b>?</b> ~  |
| Mobile App Chrome Extension                                                                                                    |              |                                                                                                   |      |             |                   |             |
|                                                                                                    |              |                                                                                                   |      |             |                   |             |

Nie martw się, jeśli nie chce teraz importować wszystkich kontaktów będziesz w stanie to zrobić później, korzystając z przycisku Re-sync, który znajduje się pod linkiem https://my.channels.app/integrations/installed/shoper.

Co ważne, po tym jak aplikacje zostaną zintegrowane, nowe kontakty będą się synchronizować automatycznie, bez udziału klienta. Za każdym razem kiedy pojawi się nowy

kontakt w Shoper bądź istniejący zostanie wyedytowany, dane zostaną wysłane do Channels. Co ważne, kiedy kontakt zostanie usunięty z Shoper, w Channels nie będzie on usuwany.

Sama integracja jest jednokierunkowa, co oznacza, że Channels nie aktualizuje żadnych danych w Shoper, a jedynie je pobiera.

## Krok IV - Pierwsze połączenie

Aby odbierać i wykonywać połączenia w Channels musisz być zalogowany do jednej z naszej aplikacji - <u>dodatku do przeglądarki Chrome</u> i/lub aplikacji mobilnej, która jest dostępna zarówno na <u>Android j</u>ak i <u>iOS</u>.

Samo odbieranie i wykonywanie połączeń jest bardzo proste. Aby odebrać połączenie wystarczy, że zadzwonisz na numer, który od Nas otrzymałeś. Jeśli będziesz zalogowany do jednej z naszych aplikacji powinieneś dostać dźwiękowe i wizualne powiadomienie.

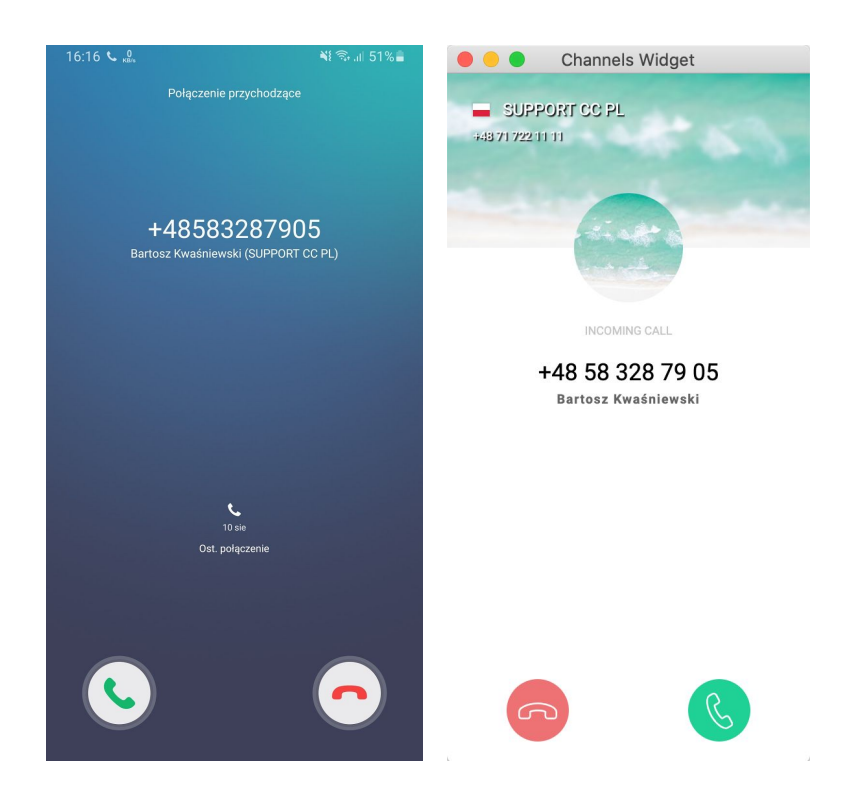

Jeśli chcesz wykonać połączenie, zaloguj się do jednej z naszej aplikacji, przejdź do ekranu klawiatury numerycznej i wybierz numer na który chcesz zadzwonić. Dodatkowo, korzystając z naszego dodatku do Chrome możesz udać się do karty klienta w Shoper i kliknąć na numer, który powinien być podświetlony. Zostanie on przeniesiony do dodatku, a Ty będziesz mógł łatwo i szybko na niego zadzwonić.

| +14153661222   SUPP      | PORT CC USA                | >                          | •••               | Channels Widge  | t                        |
|--------------------------|----------------------------|----------------------------|-------------------|-----------------|--------------------------|
|                          |                            |                            | £03               | channels        |                          |
|                          |                            |                            |                   | KEYPAD          | ×                        |
|                          | Press to change the prefix |                            |                   | +1              | $\langle \times \rangle$ |
|                          | +1                         |                            | 1                 | <b>2</b><br>ABC | <b>3</b><br>Def          |
| 1                        | 2<br>ABC                   | <b>3</b><br>Def            | <b>4</b> .<br>GHI | <b>5</b><br>JKL | <b>6</b><br>MNO          |
| 4<br><sub>бні</sub><br>7 | 5<br>JKL<br>8              | 6<br>мпо<br>9<br>жхүг<br># | 7<br>PQRS         | <b>8</b><br>TUW | 9<br>wxyz                |
| PQRS                     | тиv<br>0<br>+              |                            | +                 | 0               | #                        |
|                          | •                          | ×                          |                   | S               |                          |
| Contacts                 | Keypad                     | 45<br>Recents              | (                 | \$ 11 4         | 9                        |

## Krok V - Stwórz infolinię, która pokochają Twoi klienci

Integracja jest gotowa i możesz zacząć już przyjmować pierwsze połączenie od klientów i usprawniać swoją obsługę klienta. Gratulacje!

Channels, to znacznie więcej niż proste odbieranie i wykonywanie połączeń. W kolejnych krokach możesz zarządzać w jaki sposób połączenia przychodzące mają być dystrybuowane do agentów, ustawić IVR, wiadomość powitalną dla klientów i znacznie więcej. Jeśli chciałby się dowiedzieć jak to zrobić <u>umów się z nami na krótką rozmową</u> lub <u>zacznij czat</u> z naszą obsługą klienta. Z chęcią udzielą Ci wszystkich wskazówek.

#### 3. Lista kontaktów zaimportowanych w Channels

Aby przejrzeć kontakty, które zostały zaimportowany do Channels, wystarczy, że otworzymy zakładkę "Contacts" w panelu.

Na kontakt w aplikacji Channels składać się będą:

- adres email pobierany z danych podstawowych klienta
- external Link link do strony Shopera prezentującej dane podstawowe klienta
- imię, nazwisko, firma oraz numer telefonu to wszystko pobierane będzie z każdego adresu, jaki jest przypisany do klienta.

Oprócz imienia, nazwiska i numeru telefonu, pojawią się tam informacje o najświeższym zdarzeniu na tym kontakcie.

Aby podejrzeć szczegółowe dane kontaktu musimy nacisnąć na wybrane nazwisko w kolumnie "details". Spowoduje to rozwinięcie listy eventów związanych z kontaktem. Przy każdym z nich po lewej stronie wyświetli się ikona notatnika, której wciśnięcie spowoduje przeniesienie na zakładkę szczegółów. Widnieją tam wszystkie informacje, takie jak imię, firma i link do kontaktu w systemie zewnętrznym.

#### 4. Usuwanie integracji Channels - Shoper

Połączenie aplikacji można przerwać w dowolnym momencie. W tym celu należy przejść do zakładki 'Integrations', wybrać aplikację Shoper i nacisnąć przycisk 'Uninstall'.

| channels                                            | Integrations       | EN 👻 🔔 🕲 Patrycja Bielecka 🕼 🗸                                                                                                    |
|-----------------------------------------------------|--------------------|----------------------------------------------------------------------------------------------------|
| <ul> <li>Dashboard</li> <li>Recent calls</li> </ul> | Shoper Integration | Back                                                                                                    |
| Contacts                                            |                    | Description                                                                                                    |
| 🚊 Users                                             |                    | the phone by leveraging customer data that you collect.                                                                                                    |
| <ul> <li>Settings</li> <li>Integrations</li> </ul>  | channels           | The main problem of customer support phone calls is that no one likes them. In fact, more than<br>50% of customers say that this experience is similar to going to the dentist. Your customer service<br>can do better.  |
| Calling modes                                       | •                  | By integrating your Shoper store with Channels, you can:<br>Improve customer satisfaction<br>Get straight to the point of the conversation                                                                               |
| Mobile App     Chrome Extension                     | >/ Shoper          | Provide customer service that your customers <b>actually</b> enjoy     Handle customer support calls using your mobile, laptop, or PC                                                                                    |
|                                                     | +                  | No more interview-like customer support phone calls, times you redirect your customers or put<br>them on hold. Provide excellent customer service that generates life-long customers.                                    |
|                                                     |                    | Note                                                                                                    |
|                                                     |                    | From now on we will collect from you your customers' marketing consent and use customer details<br>such as your customers' full name, phone number, email address, and order details to display them<br>during the call. |
| Hey! 🚫 Do you need any help                         | P?                 | Uninstall Resync                                                                                                    |
|                                                     |                    |                                                                                                    |

Może pojawić się ekran logowania do Shopera. Podajemy wtedy dane odpowiedniego konta. Klikamy przycisk Odinstaluj Aplikację

Alternatywnie można zacząć proces deinstalacji właśnie z tego poziomu logując się od razu do Shopera, z pominięciem Channels. Po kliknięciu pojawi się pop up z pytaniem, czy rzeczywiście chcemy odinstalować aplikację. Klikamy Tak.

Proces deinstalacji w tle wykona pozostałe zmiany.

Gotowe!

Należy pamiętać, że usunięcie integracji nie jest równoznaczne z usunięciem kontaktów zaimportowanych do Channels.

# 6. Kontakt

W przypadku jakichkolwiek pytań/uwag/wątpliwości zapraszamy do kontaktu 24/7

# channels

Tel.: 48 71 722 11 11 E-mail: support@channels.app www: <u>https://channels.app</u> - czat na stronie